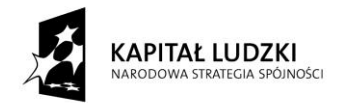

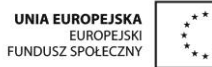

## SCENARIUSZ ZAJĘĆ KOŁA NAUKOWEGO z MATEMATYKI

## prowadzonego w ramach projektu Uczeń OnLine

- 1. Autor: Anna Wołoszyn
- 2. Grupa docelowa: klasa 1 Gimnazjum
- 3. Liczba godzin: 1
- 4. Temat zajęć: Układ współrzędnych na płaszczyźnie
- 5. Cele zajęć:
  - Zaznaczanie i odczytywanie punktów w prostokątnym układzie współrzędnych
  - Rysowanie i obliczanie pól figury o podanych wierzchołkach w układzie współrzędnych
- 6. Metody i techniki pracy: praca z komputerem, platformą edukacyjną, programem GeoGebra, ćwiczenia
- 7. Materiały dydaktyczne: prezentacja multimedialna "Układ współrzędnych", przygotowane pliki GeoGebry dla ucznia
- 8. Literatura: "Matematyka z plusem 1" pod redakcją Małgorzaty Dobrowolskiej
- 9. Przebieg zajęć:

# *ETAP 1 – wprowadzenie do tematu lekcji, powtórzenie materiału z poprzednich zajęć dot. układu współrzędnych*

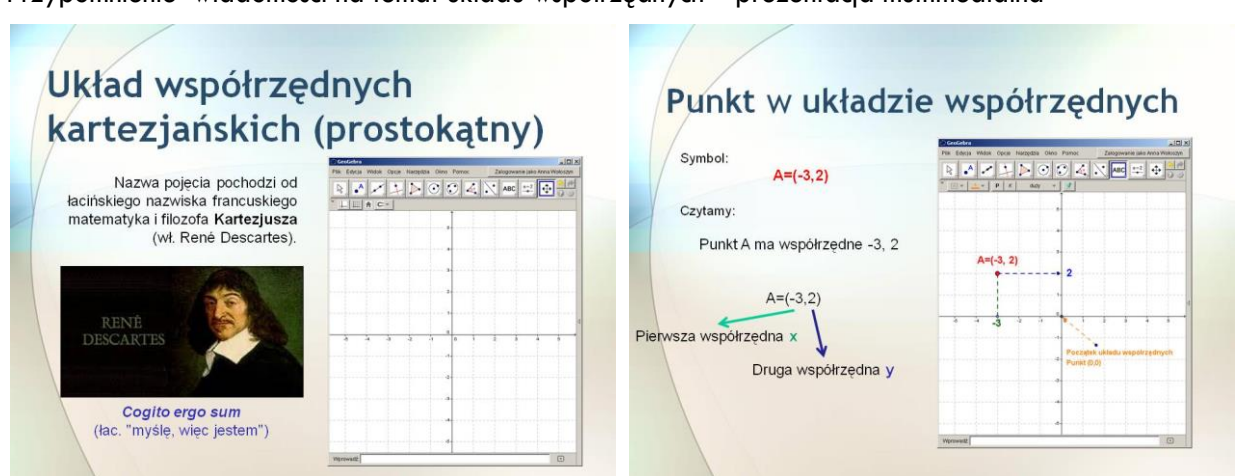

Przypomnienie wiadomości na temat układu współrzędnych – prezentacja multimedialna

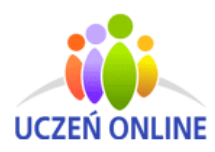

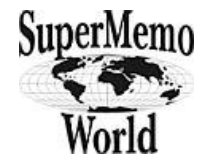

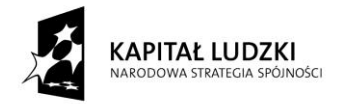

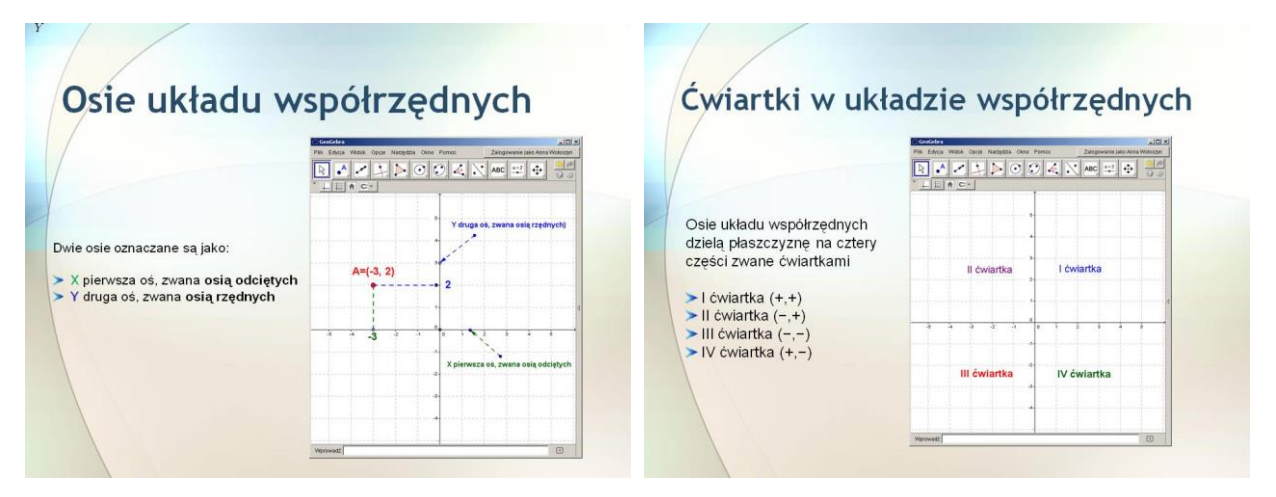

Nauczyciel przypomina jak w programie Geogebra rysuje się wielokąty, zaznacza punkty, zmienia się kolory, ustawia etykietowanie (Opcje – Etykietowanie). Zwraca uwagę uczniom na dopracowanie zadań pod względem estetyczny (zmiana kolorów, wyświetlanie etykiet: nazwa i wartość)

## ETAP 2 - realizacja tematu lekcji

Rozwiązywanie zadań z karty pracy – praca samodzielna i prezentacja wyników.

Uczniowie przygotowują stanowisko pracy, włączają komputery logują się na platformę edukacyjną. Pobierają pliki, które będą wykorzystywać podczas lekcji, otrzymują karty pracy. Wykonane zadania zapisują na komputerach, a następnie umieszczają pliki na szkolnej platformie edukacyjnej. Podczas wykonywania przez uczniów ćwiczeń nauczyciel chodzi po klasie i nadzoruje poprawność wykonywanych zadań, udziela uczniom wskazówki.

## Zadanie 1

W programie Geogebra otwórz plik zad\_1.gbb i zaznacz podane punkty w układzie współrzędnych. Na karcie pracy skreśl te punkty, które nie należą do narysowanej figury. Litery pozostałe, czytane poziomo utworzą hasło. Odczytaj je i wstaw tekst hasła w danym pliku. Następnie umieść wykonane zadnie na szkolnej platformie.

| K=(-4,3)  | B=(-3,4)  | A=(-2,2)  | P=(3,5)   | R=(0,1)         |
|-----------|-----------|-----------|-----------|-----------------|
| T= (2,1)  | C= (-5,1) | E=(3,0)   | Z1=(-4,0) | D=(5,-2)        |
| F=(-4,-3) | J=(-3,-2) | U=(-1,-1) | S=(1,-2)  | $Z_2 = (3, -1)$ |

#### Rozwiązanie

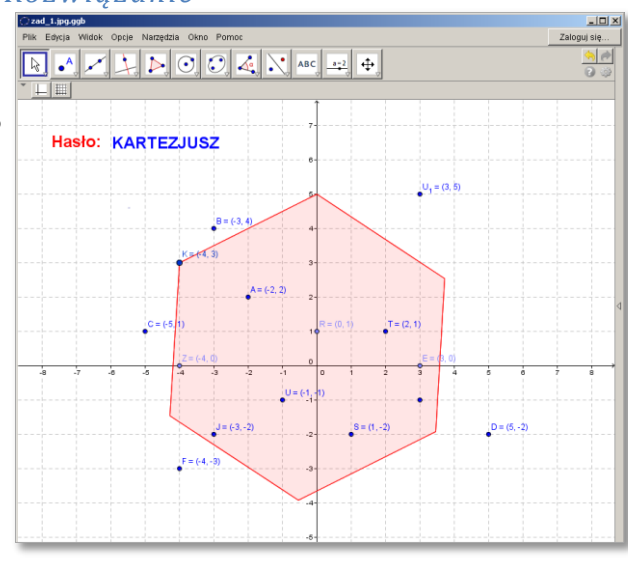

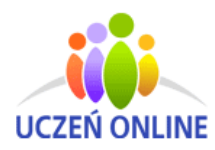

SuperMemo World sp. z o.o. ul. Romana Maya 1 61-371 Poznań

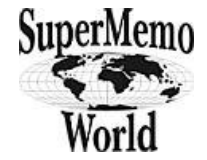

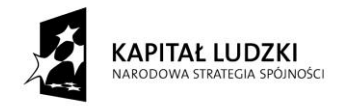

## Zadanie 2

🔿 zad\_2.\_zrobione.ggb \_0> lik Edycja Widok Opcje Narzędzia Okno Pomo Zalogowanie jako Anna Wołoszyn Otwórz plik zad\_2 i zaznacz podane punkty RAZIN DOCA NASC = + w danym układzie współrzędnych. B = (-60, -80)C=(-80,100) A=(0, -40) D=(80,60) E = (60, 0)F = (120, -80)C = (-80, 100) Które punkty leżą na osiach układu współrzędnych? W których ćwiartkach układu leżą pozostałe punkty? D = (80, 60 Uzupełnij tabelkę. Ćwiartka I Oś odciętych X Oś rzędnych Y Ćwiartka II Ćwiartka III Ćwiartka IV B = (-60, -80) F = (120, -80) Wprowadź

## Zadanie 3

W programie GeoGebra zamknij widok Algebra, pokaż siatkę oraz osie układu współrzędnych. Narysuj czworokąty o podanych wierzchołkach, a następnie oblicz ich pola. Obliczenia umieść w polu tekstowym obok odpowiedniego czworokąta. Zapisz plik pod nazwą zad\_3.ggb, umieść wykonane zadnie na szkolnej platformie.

- A=(-2,7) B=(1,7) C=(1,4) D=(-2,4)
- E=(0,0) F=(4,0) G=(5,2) H=(1,2)
- I=(-8,0) J=(-6,-4) K=(-4,0) L=(-6,4)

## Rozwiązanie

Rozwiązanie

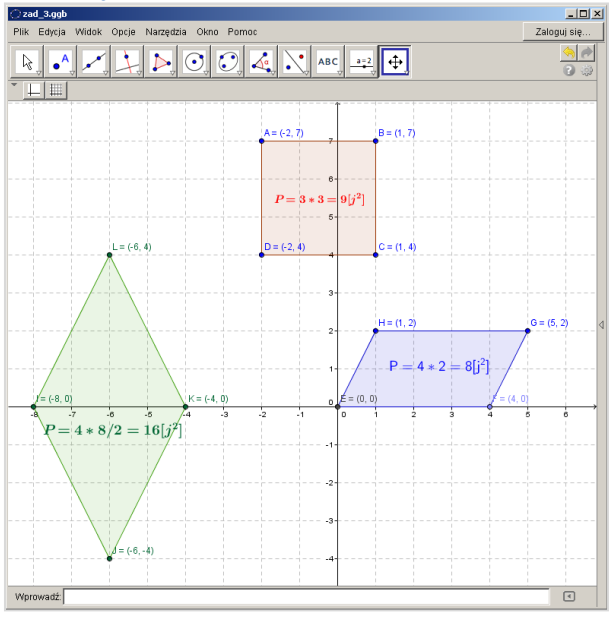

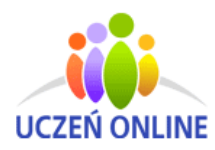

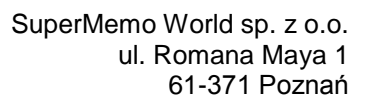

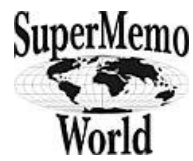

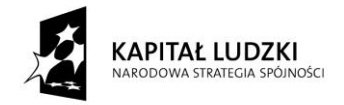

#### Zadanie 4

Punkty A=(3,1) B=(2,4) C=(-3,1) są wierzchołkami równoległoboku. Znajdź współrzędne czwartego wierzchołka. Zadanie wykonaj w programie GeoGebra. Plik zapisz pod nazwą zad\_4.gbb, umieść wykonane zadnie na szkolnej platformie.

Uwaga: Są trzy możliwości.

#### Rozwiązanie

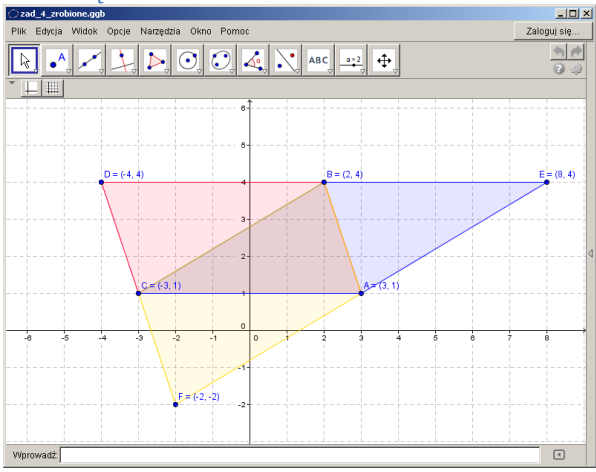

## Zadanie 5

Narysuj w układzie współrzędnych trójkąt o wierzchołkach (0,0) (1,-8) i (-3,-4). Oblicz jego pole.

Plik zapisz pod nazwą zad\_5.gbb, umieść wykonane zadnie na szkolnej platformie.

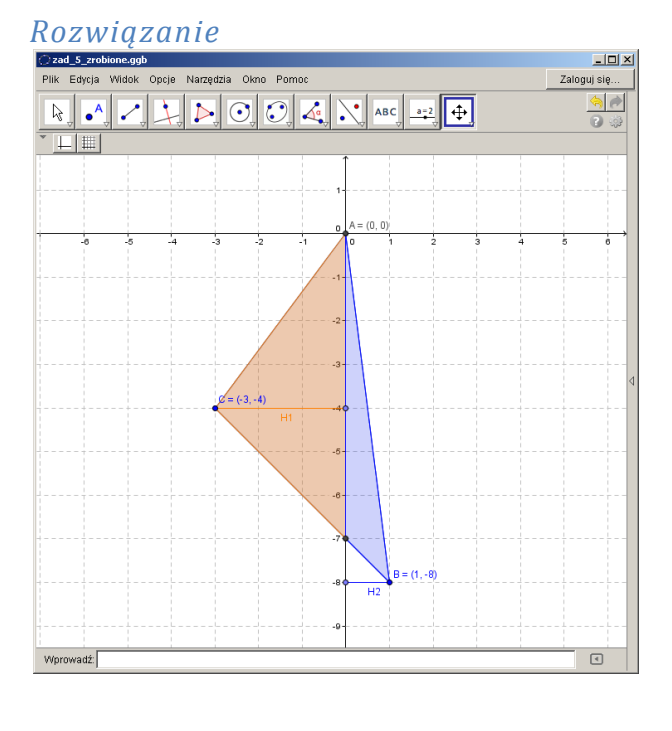

## ETAP 3 – podsumowanie

Nauczyciel otwiera wybrane prace uczniów. Przedstawia je na tablicy interaktywnej. Wspólnie analizują i omawiają poprawność wykonanych zadań. Uczniowie powtarzają i utrwalają materiał z zajęć. Nauczyciel wstawia oceny dla uczniów, którzy wykonali zadania.

10. Spostrzeżenia po realizacji:

Komputer może w dużym stopniu ułatwić proces przyswajania nowych wiadomości lub pomóc w poszerzaniu ich poza programem nauczania. Uczniowie chętnie i aktywnie wykonywali zadania w GeoGebrze.

Oświadczam, że scenariusz zajęć nie narusza praw autorskich osób trzecich.

Czytelny podpis:

Ama Wotosup

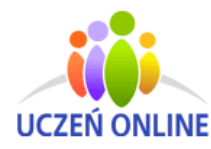

SuperMemo World sp. z o.o. ul. Romana Maya 1 61-371 Poznań

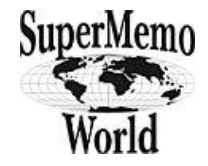

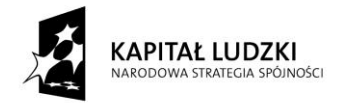

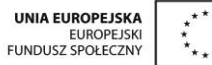

## Karta pracy – układ współrzędnych

**<u>zadanie 1</u>** W programie Geogebra otwórz plik zad\_1.ggb i zaznacz podane punkty w układzie współrzędnych. na karcie pracy skreśl te punkty, które nie należą do narysowanej figury. Litery pozostałe, czytane poziomo utworzą hasło. Odczytaj je, wstaw tekst hasła w danym pliku. Następnie umieść wykonane zadnie na szkolnej platformie.

 $\begin{array}{c} \mathsf{K}{=}(-4,3) \quad \mathsf{B}{=}(-3,4) \quad \mathsf{A}{=}(-2,2) \quad \mathsf{P}{=}(3,5) \quad \mathsf{R}{=}(0,1) \\ \mathsf{T}{=}\ (2,1) \quad \mathsf{C}{=}\ (-5,1) \quad \mathsf{E}{=}(3,0) \quad \mathsf{Z}_{1}{=}(-4,0) \quad \mathsf{D}{=}(5,-2) \\ \mathsf{F}{=}(-4,-3) \quad \mathsf{J}{=}(-3,-2) \quad \mathsf{U}{=}(-1,-1) \quad \mathsf{S}{=}(1,-2) \quad \mathsf{Z}_{2}{=}\ (3,-1) \\ \hline \\ & \\ & \\ \hline \\ & \\ & \\ \hline \\ & \\ & \\ \hline \end{array}$ 

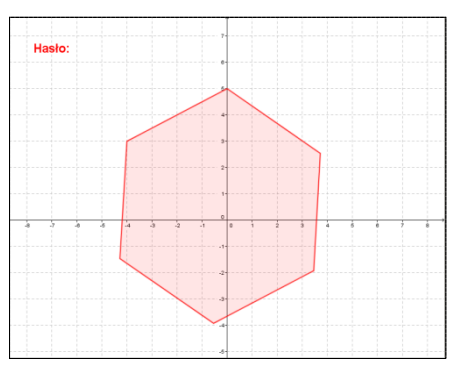

zadanie 2Otwórz plik zad\_2.gbb, zaznacz podane punkty w danym układzie współrzędnych.A (0, -40)B= (-60,-80)C=(-80,100)D=(80,60)E=(60,0)F=(120,-80)Które punkty leżą na osiach układu współrzędnych?W których ćwiartkach układu leżą pozostałepunkty? Uzupełnij tabelkę.

| Oś odciętych X | Oś rzędnych Y | Ćwiartka I      | Ćwiartka II    | Ćwiartka III | Ćwiartka IV |
|----------------|---------------|-----------------|----------------|--------------|-------------|
|                |               |                 |                |              |             |
| zadanie 3 ₩    | programie Geo | Gebra zamknij v | vidok Alaebra. |              | 7           |

**<u>zadanie 3</u>** W programie GeoGebra zamknij widok Algebra, pokaż siatkę oraz osie układu współrzędnych. Narysuj czworokąty o podanych wierzchołkach, a następnie oblicz ich pola. Obliczenia umieść w polu tekstowym obok odpowiedniego czworokąta. Zapisz plik pod nazwą zad\_3.ggb, umieść wykonane zadnie na szkolnej platformie.

- a. A=(-2,7) B=(1,7) C=(1,4) D=(-2,4)
- b. E=(0,0) F=(4,0) G=(5,2) H=(1,2)
- c. I=(-8,0) J=(-6,-4) K=(-4,0) L=(-6,4)

| Pole a. | Pole b. | Pole c. |
|---------|---------|---------|
|         |         |         |

zadanie 4 Punkty A=(3,1) B=(2,4) C=(-3,1) są wierzchołkami równoległoboku.

Znajdź współrzędne czwartego wierzchołka. Zadanie wykonaj w programie GeoGebra. Plik zapisz pod nazwą zad\_4.gbb, umieść wykonane zadnie na szkolnej platformie.

Uwaga: Są trzy możliwości.

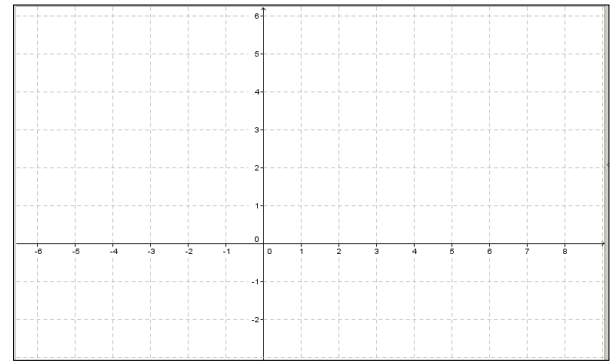

#### <u>zadanie 5\*</u>

Narysuj w układzie współrzędnych trójkąt o wierzchołkach (0,0) (1,-8) i (-3,-4). Oblicz jego pole. Plik zapisz pod nazwą zad\_5.gbb, umieść wykonane zadnie na szkolnej platformie.

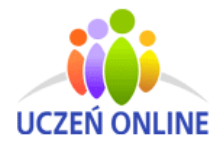

SuperMemo World sp. z o.o. ul. Romana Maya 1 61-371 Poznań

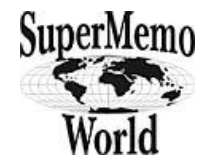